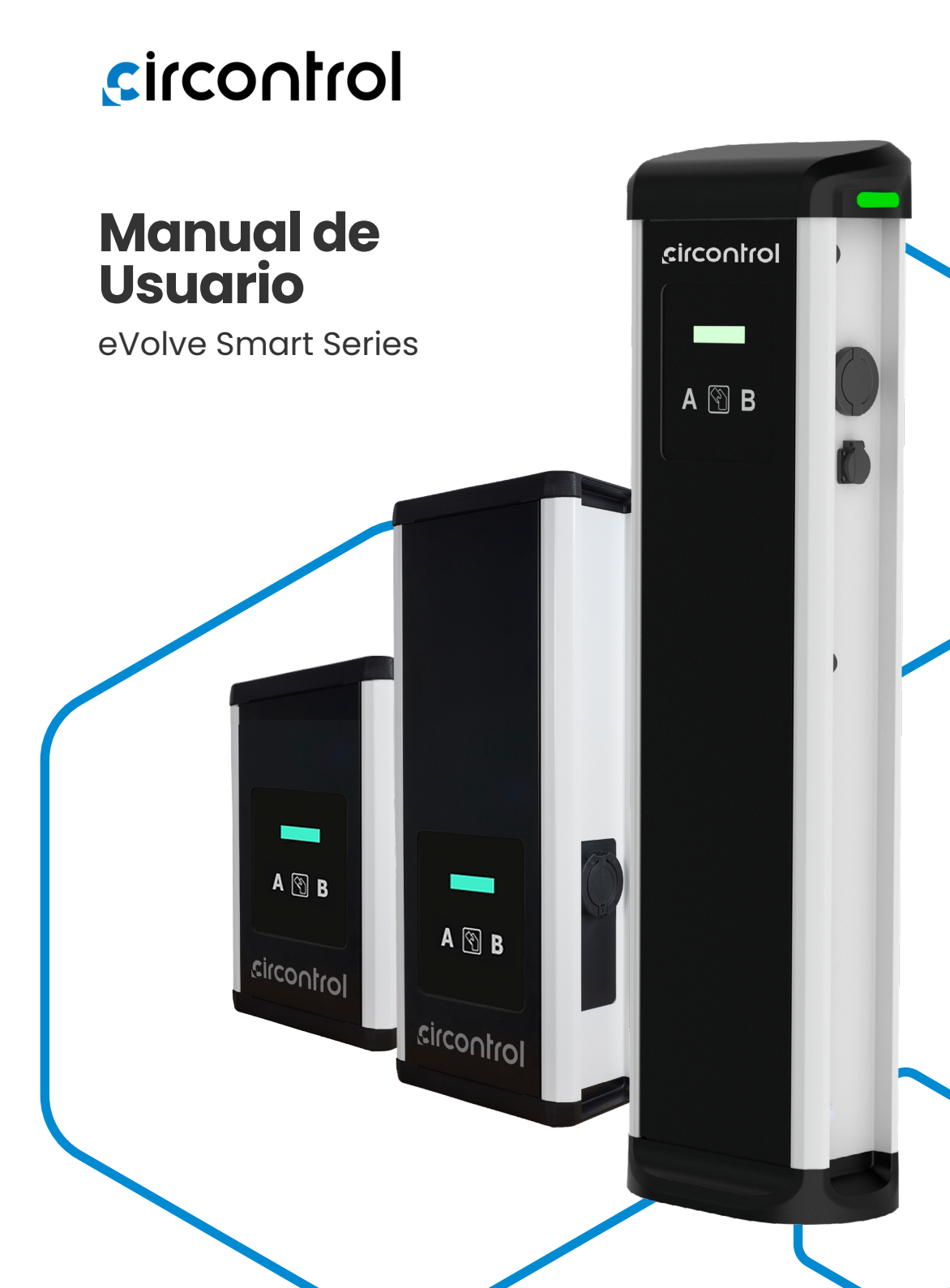

## Post & Wallbox eVolve Smart Manual de Usuario

#### INFORMACIÓN SOBRE DERECHOS DE AUTOR

Este documento está protegido por derechos de autor, 2023 propiedad de Circontrol S.A. Todos los derechos reservados. Circontrol, S.A. se reserva el derecho de realizar modificaciones, en cualquier momento y sin previo aviso, en los productos descritos en el presente manual de instrucciones.

No está permitido reproducir, copiar, traducir o ceder a terceros ninguna parte de este manual, sea en el formato que sea, sin contar con el permiso previo del fabricante original. La información de este manual pretende ser precisa y fiable. Sin embargo, el fabricante original no asume ninguna responsabilidad por el uso que se haga de él ni por las infracciones que se puedan cometer contra terceros a causa de su uso.

Todos los nombres de productos y marcas registradas pertenecen a sus propietarios respectivos.

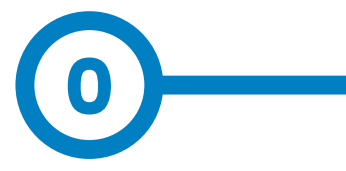

## Guía para el uso y configuración de eVolve Smart

| 1 — ¡Hola!                     | 04 |
|--------------------------------|----|
| 2 — Vista General              | 06 |
| 3 — ¿Cómo Usarlo?              | 08 |
| A - Iniciar la Carga           | 08 |
| B - Finalizar la Carga         | 09 |
| 4 — ¿Cómo configurarlo?        | 10 |
| A - Introducción               | 10 |
| B - Lo que se necesita         | 10 |
| C - Conexión                   | 11 |
| 5– Página Web de Configuración | 12 |
| A - Dashboard                  | 12 |
| B - Network                    | 19 |
| C - Modem                      | 21 |
| D - Seguridad                  | 23 |
| E - Locale                     | 24 |

| F - Time                              | 25 |
|---------------------------------------|----|
| G - Integrations                      | 26 |
| H - Firmware                          | 27 |
| I - Actualización de la Configuración | 28 |
| 6 — OCPP 1.5                          | 30 |
| A - Introducción                      | 30 |
| B - Antes de Empezar                  | 31 |
| C - Configuración                     | 33 |
| D - Comprobación                      | 41 |
| 7 — OCPP 1.6                          | 42 |
| A - Introducción                      | 42 |
| B - Antes de Empeza                   | 43 |
| C - Activación de la Licencia         | 45 |
| D - Configuración                     | 47 |
| E - Comprobación                      | 55 |
| 8 — Supervisión                       | 56 |
| 9 — Características Técnicas          | 58 |
| 10 — ¿Necesitas Ayuda?                | 60 |

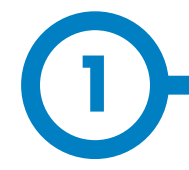

Este manual proporciona información acerca de la utilización y configuración de **Wallbox y Post eVolve Smart**, que ha sido diseñado y comprobado para la carga de vehículos eléctricos conforme a la norma internacional IEC 61851.

Contiene toda la información necesaria para un uso seguro y la ayuda para obtener el mejor rendimiento del producto con instrucciones para la configuración paso a paso.

EN ESTE DOCUMENTO SE UTILIZAN LOS SIGUIENTES SÍMBOLOS PARA SEÑALAR INFORMACIÓN DE SEGURIDAD IMPORTANTE

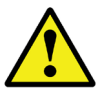

#### ¡ATENCIÓN!

Indica que se pueden producir daños materiales si no se toman las medidas adecuadas.

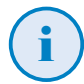

### **INFORMACIÓN**

Informa sobre información útil a tener en cuenta.

- Cumple con IEC 61851, Sistema conductivo de carga para vehículos eléctricos (IEC 61851-1 y IEC 61851-21-2).
- Cumple con IEC 62196, Enchufes, tomas de corriente, acopladores y entradas de vehículo (IEC 62196-1 y IEC 62196-2).
- Cumple con las directivas: 2014/35/EU, LVD; 2014/30/EU, EMC.
- Cumple con The Electrical equipment (safety) regulations 2016 guidance y The Electromagnetic compatibility regulations 2016 guidance
- El RFID cumple con ISO/IEC 14443A/B.
- El Modem 4G cumple con CE/RED y Radio Equipment Regulations 2017.

## ¡Hola!

#### **INSTRUCCIONES DE SEGURIDAD IMPORTANTES**

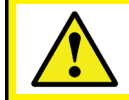

Lea detenidamente las instrucciones antes de utilizar el equipo.

El Punto de Carga puede no incluir elementos de protección eléctrica.

- Lea todas las instrucciones antes de usar y configurar el equipo.
- No utilice este equipo para otra cosa que no sea la carga del vehículo eléctrico.
- No modifique el equipo. Si realiza modificaciones, CIRCONTROL rechazará cualquier responsabilidad y la garantía perderá su validez.
- Cumpla estrictamente la normativa de seguridad eléctrica aplicable en su país.
- No repare ni manipule el equipo mientras esté conectado a una fuente de alimentación eléctrica
- Solamente personal formado y cualificado debe tener acceso a los componentes eléctricos del interior del equipo.

- Solicite a un técnico cualificado que realice cada año una inspección de la instalación.
- Ponga fuera de servicio cualquier elemento que presente fallos y pudiera ser peligroso para los usuarios (conectores rotos, tapas que no cierran, etc.)
- Utilice exclusivamente recambios suministrados por CIRCONTROL.
- No utilice el equipo si la caja o el conector VE están rotos, agrietados, abiertos o muestran cualquier otra señal de daños.
- No está permitido usar adaptadores o extensiones de cable de carga.

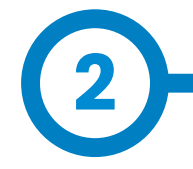

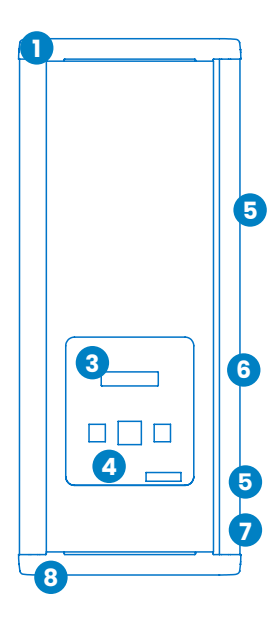

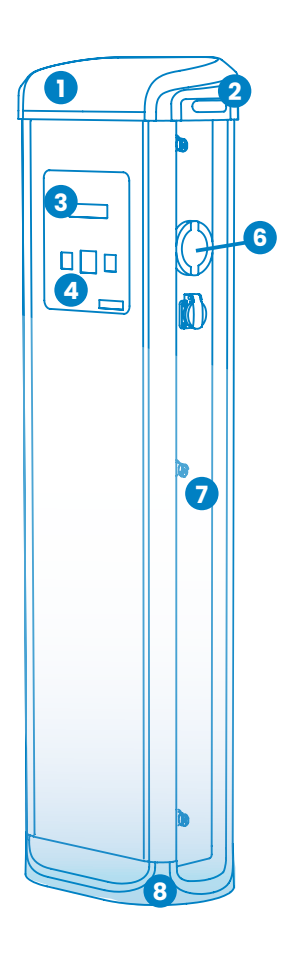

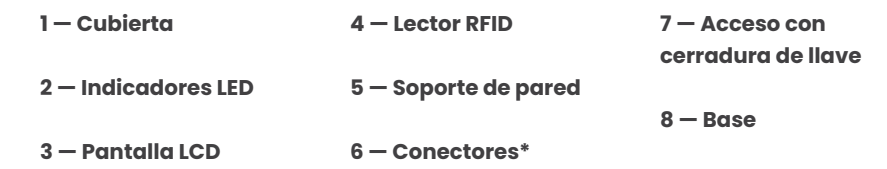

(\*) Los conectores pueden variar según el modelo

## Vista General

### **CARACTERÍSTICAS PRINCIPALES DEL EQUIPO**

El Punto de Recarga puede no incluir elementos de protección eléctrica.

- Pantalla: Información sobre el estado de los conectores e información detallada como kWh y la duración de la recarga.
- Bloqueo del conector: El conector Tipo 2 tiene un sistema de bloqueo de conector para evitar la desconección del VE durante la recarga.
- Indicadores de baliza: Un LED de tres colores indica el estado de los conectores.
- **RFID:** Autentificación de usuario.
- Ethernet: Comunicación TCP/IP para supervisión remota y configuración.
- Módem 3G (opcional): Para aquellos lugares donde las comunicacions por cable no son suficientes.

- Medición de la energía: El contador integrado mide la potencia y energía consumida por el VE durante una transacción de recarga.
- Acceso remoto: Para la supervisión y control desde cualquier lugar.
- Históricos de transacciones de recarga: El Punto de Recarga es capaz de almacenar información sobre las transacciones de recarga.
- OCPP: Protocolo de comunicación estándar abierto que permite la comunicación entre el Punto de Recarga y el Sistema Central.

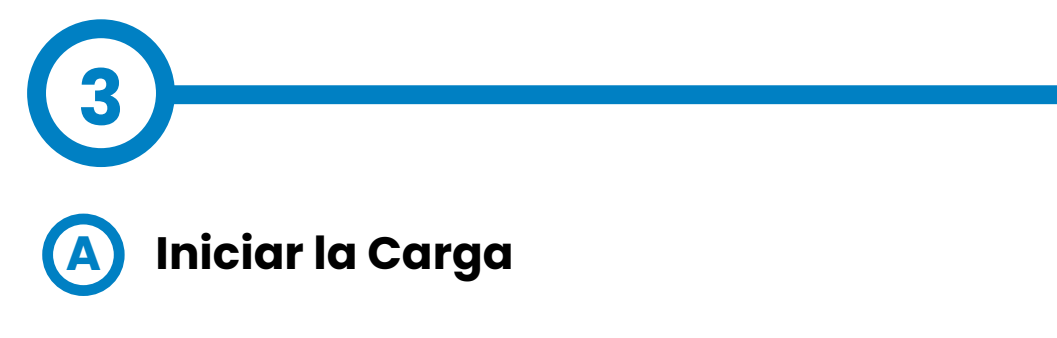

1. El primer paso es mostrar la tarjeta de proximidad al lector.

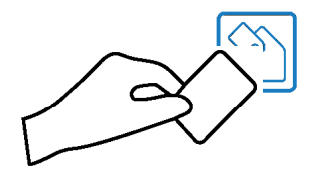

Hecho esto, la baliza LED se ilumina en **azul** y el display muestra la secuencia de mensajes siguiente:

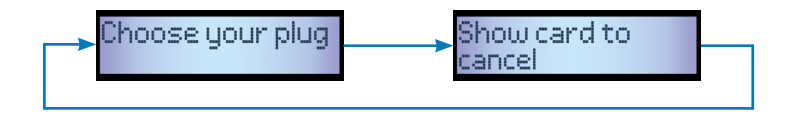

<sup>(2)</sup>Si el lector de tarjetas de proximidad está deshabilitado, la transacción de carga empieza automáticamente cuando se detecta un vehículo.

2. Enchufe el cable al vehículo, elija una de las tomas disponibles (si hubiera más de una) y enchufe el cable al Punto de Carga.

Hecho esto, el display muestra la siguiente secuencia de mensajes:

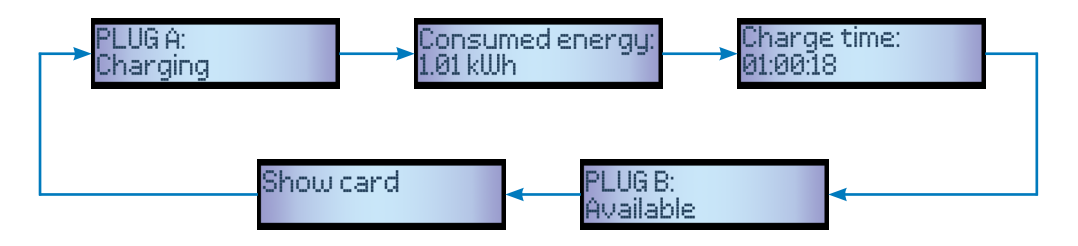

## ¿Cómo Usarlo?

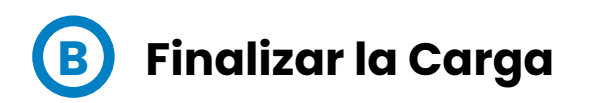

1. El primer paso es mostrar la tarjeta de proximidad al lector.

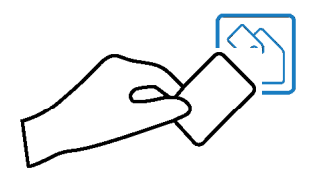

Hecho esto, la baliza LED se ilumina en **verde** y el display muestra el resumen de la transacción de carga:

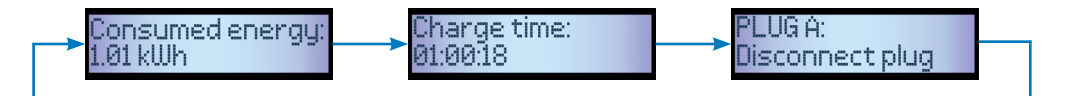

<sup>(3)</sup>Si el lector de tarjetas de proximidad está deshabilitado, la transacción de carga se detiene automáticamente cuando se desconecta un cable del vehículo.

2. Desenchufe el cable de ambos lados.

Hecho esto, el conector pasa a estar disponible y el display muestra la secuencia de mensajes siguiente:

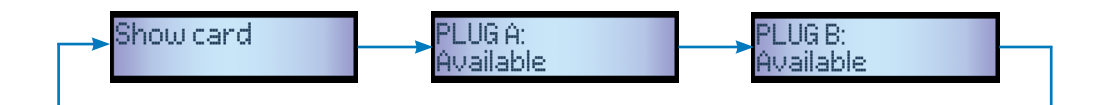

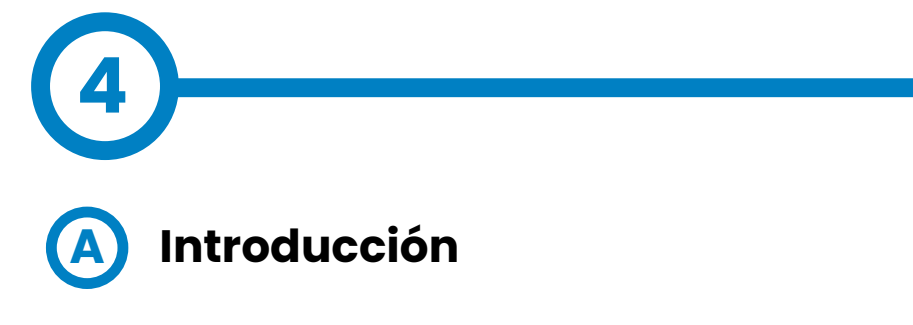

El Punto de Carga se puede configurar y monitorizar para establecer las preferencias o una configuración específica por medio del puerto de comunicación Ethernet integrado, asignado en el equipo controlador principal.

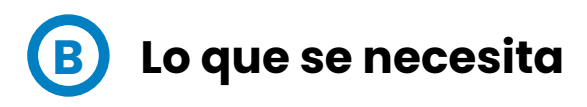

Antes de proseguir con la configuración, compruebe que los siguientes aspectos están listos:

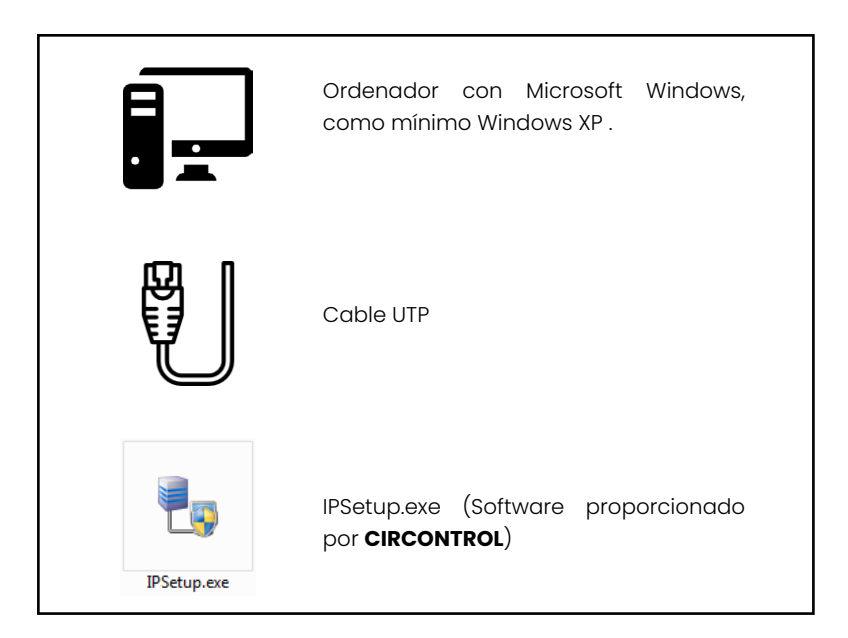

## ¿Cómo Configurarlo?

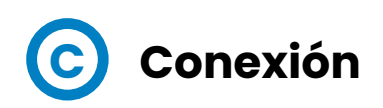

El Punto de Carga se suministra con una configuración de red predeterminada de «DHCP habilitado». Esto significa que la estación de recarga intentará obtener una dirección IP de un servidor DHCP disponible en la red.

La conexión directa de un PC a un Punto de Carga se debe hacer con una dirección IP estática. El PC y el Punto de Carga deben estar en la misma red y en el mismo rango.

Para cambiar la IP del Punto de Carga, utilice la opción «IPSetup».

- Introduzca el MAC del equipo
- Introduzca la dirección IP deseada
- Haga clic en «Configure»

| 🛃 IPSetup |                     | X |
|-----------|---------------------|---|
|           | >>                  |   |
|           | MAC                 |   |
|           |                     |   |
|           | IP                  |   |
|           | 192 . 168 . 1 . 11  |   |
|           | Netmask             |   |
|           | 255 . 255 . 255 . 0 |   |
|           | Gateway             |   |
|           | 0.0.0.0             |   |
|           | Configure           |   |

Hecho esto, se abrirá automáticamente la página web de configuración en el navegador web predeterminado.

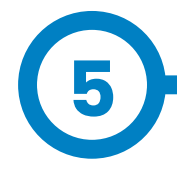

La página web de configuración permite gestionar los ajustes de red, actualizar equipos y otras opciones.

Para acceder a la página web de configuración, abra un navegador web e introduzca la dirección IP configurada anteriormente.

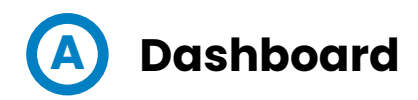

#### Visión General

La pantalla 'Summary' muestra la siguiente información relevante:

- Firmware versión: Versión del firmware actual del Punto de Carga
- MAC Address: Identificador de la tarjeta de red del Punto de Carga

| <b></b>                           |                                          |                                            | ВС                  |
|-----------------------------------|------------------------------------------|--------------------------------------------|---------------------|
| Oashboard                         | ② Dashboard                              |                                            | 1 Overview          |
| A Network                         | Summary                                  |                                            |                     |
| Modem                             | Product<br>CCL1                          | Firmware Version<br>3.0.7 rc1              | ✓ Devices Status    |
| Security                          | MAC Address<br>00:26:45:00:B0:AE         | Company Name<br>CIRCONTROL S.A             | 💻 System Status     |
| Locale                            | Company URL<br>http://www.circontrol.com | Build Creation Date<br>2018-07-30 14:02:40 | C Modem Status      |
| ( Time                            |                                          |                                            | Orivers             |
| Integrations                      |                                          |                                            | Repository Sources  |
| <b>±</b> Firmware                 |                                          |                                            |                     |
| Configuration Update              |                                          |                                            | - System Logs       |
|                                   |                                          |                                            |                     |
|                                   |                                          |                                            |                     |
|                                   |                                          |                                            |                     |
| Firmware     Configuration Update |                                          |                                            | ∰Repository Sources |

## Página Web de Configuración

#### **Devices Status**

La pantalla 'Devices Status' muestra la siguiente información relevante:

- Device name: Nombre de los equipos del Punto de Carga
- Status: **OK** (en línea) / **NOT OK** (sin conexión)

| <                                 |                |          | H C                 |
|-----------------------------------|----------------|----------|---------------------|
| Ø Dashboard                       | ② Dashboard    |          | Overview            |
| Network                           | Devices Status |          | C                   |
| Modem                             | Device Name    | Status 🔨 | F Devices Status    |
| Security                          | CCL1           | Ok       | System Status       |
| Locale                            | EVSE           | Error    | C Modem Status      |
| C Time                            |                |          | © Drivers           |
| S Integrations                    |                |          | TRepository Sources |
| Firmware     Configuration Update |                |          | 🗭 System Logs       |
| •••                               |                |          |                     |
|                                   |                |          |                     |
|                                   |                |          |                     |
| _                                 |                |          |                     |

#### System Status

La información mostrada en este apartado se refiere básicamente al estado de la placa de control del Punto de Carga.

Es necesaria para el personal técnico de servicio, pero no muestra ninguna información acerca de la conexión externa del Punto de Carga o de la sesión de recarga.

| •                    |                                      |          |               |                         |        | H C                |
|----------------------|--------------------------------------|----------|---------------|-------------------------|--------|--------------------|
| ② Dashboard          | ⑦ Dashboard                          |          |               |                         |        | <b>O</b> Comming   |
| A Network            | System Status                        |          |               |                         |        | Overview           |
| A Modem              | Uptime<br>3d, 3h03m21s               |          |               | MemUsed<br>97.91%       |        |                    |
| Security             | MemTotal<br>61 MB                    |          |               | MemFree<br>1 MB         |        | System Status      |
| Cocale               | cpu_usr<br>49%                       |          |               | <b>cpu_sys</b><br>50%   |        | C Modem Status     |
| Time                 | disk_used<br>1.3M                    |          |               | disk_available<br>46.7M |        | Orivers            |
| Integrations         | Ethernet RX/TX<br>15.1 MiB / 2.5 MiB |          |               |                         |        | Repository Sources |
| 1 Firmware           | Network Status                       |          |               |                         |        | Sustem Lorge       |
| Configuration Update |                                      | Protocol | Local Address | Foreign Address         | State  | y- System Logs     |
|                      |                                      | tcp      | 0.0.0.0:www   | 0.0.0.0:*               | LISTEN |                    |
|                      |                                      | tcp      | 0.0.0.0:www   | 0.0.0.0:*               | LISTEN |                    |
|                      |                                      | tcp      | 0.0.0.0:www   | 0.0.0.0:*               | LISTEN |                    |
|                      |                                      |          |               |                         |        |                    |
|                      |                                      |          |               |                         |        |                    |
|                      | _                                    | _        | _             | _                       |        |                    |

#### **Modem Status**

Cuando la conexión se realiza correctamente, esta sección muestra la IP pública, la intensidad de la señal y otra información relacionada con la tarjeta SIM.

| <            |                        |                 | H C                 |
|--------------|------------------------|-----------------|---------------------|
| Oashboard    | ② Dashboard            |                 | O Overview          |
| A Network    | Modem Status CONNECTED |                 | C                   |
| Modem        | Public IP              | 178.139.153.97  | F Devices Status    |
| Coourity     | Signal Strength        | -77 dBm (Good)  | 💻 System Status     |
| Security     | System sub-mode        | 36              |                     |
| Locale       | IMEI                   | 864881025274265 | C Modem Status      |
| D Time       | IMSI                   | 214019807090540 | S Drivers           |
| Integrations |                        |                 | Trepository Sources |
| Firmware     |                        |                 | 🗭 System Logs       |
|              |                        |                 |                     |
|              |                        |                 |                     |
|              |                        |                 |                     |
|              |                        |                 |                     |

El diagrama siguiente muestra un alcance aproximado de la intensidad de la señal que se puede obtener en función de la ubicación del Punto de

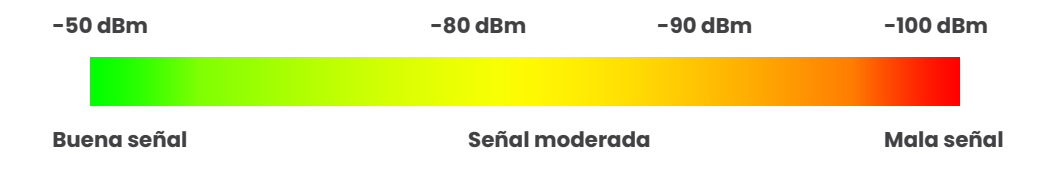

#### Drivers

La información mostrada en este apartado se refiere a los controladores que necesita el Punto de Carga para reconocer los distintos equipos dentro del mismo, como los sistemas de medición, el controlador Mode 3, el lector RFID, etc.

| <                    |                                                                                                    | H C                |
|----------------------|----------------------------------------------------------------------------------------------------|--------------------|
| Oashboard            | O Dashboard                                                                                                    |                    |
| Network              | Drivers                                                                                                    |                    |
| Modem                | CBS-4<br>CCL1 Display                                                                                                    | ✗ Devices Status   |
| Security             | CCL1 Embedded CCL1 Engline                                                                                                    | 💂 System Status    |
| Eccale               | CEN-C10                                                                                                    | Modem Status       |
| C Time               | CEN-C30                                                                                                    | © Drivers          |
| Integrations         | COM RS<br>CVM-1D                                                                                                    | Repository Sources |
| 1 Firmware           | CVM-MINI<br>EDMk                                                                                                    | System Logs        |
| Configuration Update | Generic Modbus<br>LM-4<br>M1CD<br>M3CD<br>Smart Meter<br>TCP1RS-Plus<br>TCP2RS-Plus<br>Tgreader<br>Users management<br>X2s Mix | System Loga        |

#### **Repository Sources**

La información mostrada en este apartado se refiere básicamente al comportamiento interno del Punto de Carga.

Es necesaria para el personal técnico de servicio, pero no muestra ninguna información acerca de la conexión externa del Punto de Carga o de la sesión de recarga.

| •                                                                                                    |                                                                                                    | ВC                                                                                                  |
|----------------------------------------------------------------------------------------------------|----------------------------------------------------------------------------------------------------|----------------------------------------------------------------------------------------------------|
| <ul> <li>Dashboard</li> <li>Dashboard</li> <li>Network</li> <li>Modem</li> <li>Security</li> <li>Locale</li> <li>Time</li> <li>Integrations</li> </ul> | O Dashboard         Platform Sources         Avar/svn/cdt/flags/8.0.7 → 793         Engine Sources         Avar/svn/clrcarille/raption/tags/5.1.6/motor → 8130         Avar/svn/clrcarille/raption/tags/5.1.6/common → 8115         Avar/svn/clrcarille/raption/tags/5.1.6/common → 8115         Avar/svn/clrcarille/raption/tags/5.1.6/lbs/XCZLIb → 751         Avar/svn/clrcarille/raption/tags/5.1.6/lbs/XCZLIb → 751 | Overview     Overview     Povices Status     System Status     Modem Status     Orivers     Orivers |
| <ul> <li>Firmware</li> <li>Configuration Update</li> </ul>                                                                                             | Avar/svn/circarille/integrations/tags/1.1.6/lba/XCRemote → 6666         Web Setup Sources         Avar/svn/embedded-web/tags/1.2.2 → 239         Integration Sources         Avar/svn/circarille/integrations/tags/1.6.2/ocpp1.5 → 7810         Avar/svn/circarille/integrations/tags/1.6.2/ocpp.ueb → 8218                                                                                                    | System Logs                                                                                         |

#### System Logs

Los registros mostrados en este apartado se actualizan automáticamente por el Punto de Carga. Se trata de una lista detallada de las sesiones de recarga, del desempeño del sistema o de las actividades de usuarios.

Estos registros se crean desde el momento que el Punto de Carga está encendido. Los registros se guardan incluso cuando se reinicia el Punto de Carga.

| •                            |                                                                                                    | H C              |
|------------------------------|----------------------------------------------------------------------------------------------------|------------------|
| Oashboard                    | O Dashboard                                                                                                   |                  |
| A Network                    | System Logs C                                                                                                 |                  |
| Modem                        | Date A Source Severity Message                                                                                | ≁ Devices Status |
|                              | Sep 18 22:40:53 (none) user.err kernel: [260580.030000] eth0: TX underrun, resetting buffers                  | Svetem Statue    |
| Security                     | Sep 18 22:40:52 (none) user.err kernel: [260579.080000] eth0: TX underrun, resetting buffers                  |                  |
| Locale                       | Sep 15 20:20:01 (none) user.info pss[1064]: OFFLINE MODE: Event triggered                                     | Modem Status     |
| <u>^</u>                     | Sep 15 20:20:01 (none) user.info pss[1064]: HEARTBEAT - START UP: Event disabled                              |                  |
| C Time                       | Sep 15 20:20:01 (none) user.info pss[1064]: HEARTBEAT - OFFLINE MODE: Event disabled                          | Orivers          |
| Integrations                 | Sep 15 20:19:59 (none) user.info pss[1064]: HEARTBEAT - OFFLINE MODE: Event triggered                         |                  |
| Firmura                      | Sep 15 20:18:58 (none) user.info pss[1064]: XCDeviceEventServer.sendEvent: There is no listener               | Sources          |
| <ul> <li>Firmware</li> </ul> | Sep 15 20:18:58 (none) user.debug pss[1064]: EVSE: PLUG B: State transition 0 -> -1 (internal coding 0 -> 12) |                  |
| Configuration Update         | Sep 15 20:18:57 (none) user.info pss[1064]: XCDeviceEventServer.sendEvent: There is no listener               | System Logs      |
|                              | Sep 15 20:18:57 (none) user.debug pss[1064]: EVSE: PLUG A: State transition 0 -> -1 (internal coding 0 -> 12) |                  |
|                              | Sep 15 20:18:57 (none) user.debug pss[1064]: PLUG B.SOCKET: Charge relay opened                               |                  |
|                              | Sep 15 20:18:57 (none) user.info pss[1064]: PLUG B.SOCKET: MCB reset                                          |                  |
|                              | Sep 15 20:18:57 (none) user.info pss[1064]: XCDeviceEventServer.sendEvent: There is no listener               |                  |
|                              | Sep 15 20:18:57 (none) user.debug pss[1064]: Loading main document /: succesfull                              |                  |
|                              | Sep 15 20:18:57 (none) user.debug pss[1064]: PLUG A.SOCKET: Charge relay opened                               |                  |
|                              | Sep 15 20:18:57 (none) user.info pss[1064]: PLUG A.SOCKET: MCB reset                                          |                  |
|                              | Sep 15 20:18:57 (none) user.info pss[1064]: XCDeviceEventServer:sendEvent: There is no listener               |                  |
|                              | Sep 15 20:18:57 (none) user.info pss[1064]: PLUG B: Save state                                                |                  |
|                              | Sep 15 20:18:57 (none) user.debug pss[1064]: PLUG B: Set beacon (R255, G0, B0)                                |                  |
|                              | Sep 15 20:18:57 (none) user.info pss[1064]: PLUG B: (OnStateChanged) Error                                    |                  |
|                              | Sep 15 20:18:57 (none) user.notice pss[1064]: EVSE: Status 2                                                  |                  |
|                              | Sep 15 20:18:57 (none) user.info pss[1064]: XCDeviceEventServer:sendEvent: There is no listener               |                  |
|                              |                                                                                                    |                  |

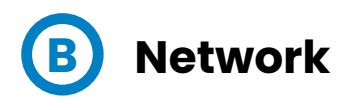

En esta sección se visualiza la configuración básica de los parámetros de red.Al hacer clic en la pestaña **'Network'** aparecerá la imagen siguiente:

| •                    |                     | H C                    |
|----------------------|---------------------|------------------------|
| Ø Dashboard          | A Network           |                        |
| A Network            | Hostname            |                        |
| Modem                | CCI1-450000ae       |                        |
| Security             | DHCP                | Public Address Manager |
|                      | OFF                 | Address Type           |
| Locale               |                     | Local Address          |
| Time                 | DHCP Client         | Public IP              |
| Integrations         |                     |                        |
| <b>1</b> Firmware    | IP Address Settings |                        |
| Configuration Update | IP Address          |                        |
|                      | 192.168.110.15      |                        |
|                      | Netmask             | Gateway                |
|                      | 255.255.255.0       | 192.168.110.254        |
|                      | Primary DNS server  | Secondary DNS server   |
|                      | 192.168.0.9         |                        |
|                      |                     |                        |
| _                    |                     |                        |

| Parámetro      | Descripción                                                                                                    |
|----------------|----------------------------------------------------------------------------------------------------|
| Hostname       | Nombre del Punto de Recarga en la red.                                                                                                    |
|                | <ul> <li>•Local address: Seleccione esta opción si el Sistema<br/>Central de OCPP está conectado a la misma red<br/>privada que el Punto de Recarga.Está asignada al<br/>puerto Ethernet.</li> </ul>        |
|                | •Static address: Seleccione esta opción si el<br>módem/router externo es distinto a los enumerados<br>a continuación. Debe contar con una dirección IP<br>estática pública; consulte a su proveedor de SIM. |
|                | <b>NOTA:</b> La dirección IP pública debe introducirse manualmente en el cuadro de texto "Public IP".                                                                                                    |
| Address Type   | •SIERRA Wireless Raven XE H2295EW: Seleccione esta<br>opción solo cuando el router celular SIERRA Wireless<br>RAVEN XE esté conectado al Punto de Recarga.                                                  |
|                | •SIERRA Wireless AirLink LS300: Seleccione esta<br>opción solo cuando el router celular SIERRA Wireless<br>AirLink LS300 esté conectado al Punto de Recargo.                                                |
|                | •Embedded modem: Seleccione esta opción solo<br>cuando el módem esté integrado en la placa de<br>control del Punto de Recarga.                                                                              |
|                | • <b>Teltonika RUT240 LTE:</b> Seleccione esta opción solo<br>cuando el router celular Teltonika RUT240 LTE esté<br>conectado al Punto de Recarga.                                                          |
| DHCP Client ID | ID de cliente asociado al servidor DHCP (si está<br>disponible)                                                                                                    |
| Public IP      | Dirección IP estática pública que debe introducirse si<br>el proveedor de SIM lo comunica.                                                                                                    |
| IP Address     | Dirección IP asignada al Punto de Recarga.                                                                                                    |
| Netmask        | Máscara de red.                                                                                                    |
| Gateway        | Puerta de enlace de la red.                                                                                                    |

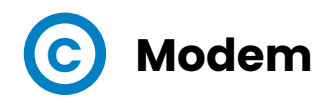

Antes de configurar las comunicaciones, inserte la tarjeta SIM en el módem tal como se indica:

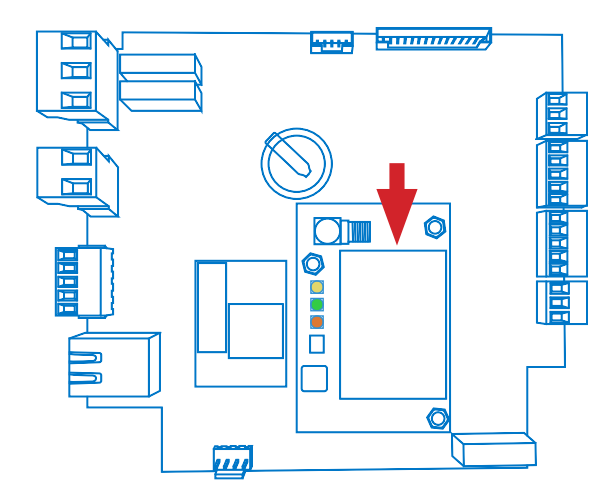

Si los tres LED no están encendidos después de insertar la tarjeta SIM, compruebe la configuración del módem.

Para configurar el módem integrado, consulte esta sección para introducir los parámetros proporcionados por el operador de red de la tarjeta SIM.

| <                    |                     | H C                   |
|----------------------|---------------------|-----------------------|
| 🕑 Dashboard          | A Modem             |                       |
| A Network            | APN                 |                       |
| 📥 Modem              |                     |                       |
| Security             | User                | Password              |
| Locale               | Ding ID             | Ding Derind (minutee) |
| C Time               |                     | ring renod (minutes)  |
| S Integrations       | Reset Timer (hours) | Reset on Ping Failure |
| <b>Firmware</b>      |                     | OFF                   |
| Configuration Update |                     |                       |
|                      |                     |                       |

| Parámetro                | Descripción                                                                      |
|--------------------------|----------------------------------------------------------------------------------|
| APN                      | Nombre del punto de acceso (consultar<br>operador de red de la tarjeta SIM).     |
| User                     | Credenciales asignados al APN.                                                   |
| Password                 | <b>NOTA:</b> Si no se requieren credenciales, introduzca "1234" en ambos campos. |
| Ping IP                  | Dirección IP donde el Punto de Recarga<br>haga ping.                             |
| Ping period<br>(minutes) | Periodo entre pings.                                                             |
| Reset timer (hours)      | Temporizador para poner a cero el<br>módem y las comunicaciones.                 |
| Reset on ping            | • <b>ON:</b> Habilitado.                                                         |
| failure                  | •OFF: Deshabilitado.                                                             |

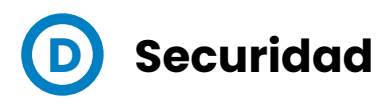

Esta sección ofrece la configuración básica de los parámetros de seguridad. Impedir el acceso sin autorización a la página web de configuración. Todos los parámetros están deshabilitados en la configuración de fábrica del equipo.

| <                    |                    | нс       |
|----------------------|--------------------|----------|
| 🔭 Dashboard          | Security           |          |
| A Network            | Authentication OFF |          |
| Modem                | User Name          |          |
| Security             | Descured           |          |
| Eocale               | Password           | passworu |
| Time                 |                    |          |
| S Integrations       |                    |          |
| <b>£</b> Firmware    |                    |          |
| Configuration Update |                    |          |
|                      |                    |          |

| Parámetro          | Descripción                                                                        |  |
|--------------------|------------------------------------------------------------------------------------|--|
| Authentication     | <b>ON:</b> Autentificación habilitada / <b>OFF:</b> Autentificación deshabilitada. |  |
| User Name          |                                                                                    |  |
| Password           | Autentificación de nombre de usuario y contraseña                                  |  |
| Repeat<br>password | para la página web de configuración.                                               |  |

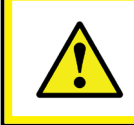

No olvide las credenciales. No es posible restablecer los parámetros del Punto de Recarga a su configuración predeterminada de fábrica.

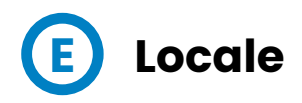

Esta sección le permite cambiar el idioma del Punto de Carga de entre distintas opciones.

| <b>《</b>             |                                                | нс |
|----------------------|------------------------------------------------|----|
| Ø Dashboard          | M Locale                                       |    |
| A Network            | Language                                       |    |
| A Modem              | English  Catalan Caroch                        |    |
| Security             | Danish<br>German                               |    |
| Cocale               | Spanish<br>Finnish                             |    |
| 🕒 Time               | French<br>Croatian<br>Hungarian                |    |
| Integrations         | Italian-German<br>Icelandic<br>Italian         |    |
| 1 Firmware           | Lithuanian<br>Latvian<br>Duteb                 |    |
| Configuration Update | Norwegian<br>Polish<br>Portuguese<br>Slovenian |    |
| _                    |                                                |    |

Consulte con su proveedor acerca de la disponibilidad de idiomas.

### **Sircoutio**

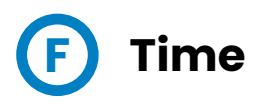

Esta sección permite configurar la hora y la zona horaria del Punto de Carga.

| <                    |                                          | нс                   |
|----------------------|------------------------------------------|----------------------|
| ② Dashboard          | © Time                                   |                      |
| A Network            | Time Zone                                | Primary NTP server   |
| A Modem              | UIC *                                    |                      |
| Security             | Time Sync Davice Time 29/10/2006 2:27:11 | Secondary NTP server |
| Eucale               |                                          |                      |
| ( Time               |                                          |                      |
| S Integrations       |                                          |                      |
| Firmware             |                                          |                      |
| Configuration Update |                                          |                      |
|                      |                                          |                      |
|                      |                                          |                      |

| Parámetro               | Descripción                                                                        |  |
|-------------------------|------------------------------------------------------------------------------------|--|
| Time Zone               | Selección de la zona horaria del Punto de Recarga<br>según la ubicación del mismo. |  |
| Time                    | Hora y fecha actuales del Punto de Recarga.                                        |  |
| Primary NTP Server      | Sincronización automática de la hora con Internet.                                 |  |
| Secondary NTP<br>Server |                                                                                    |  |

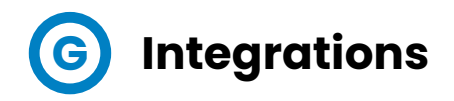

Este apartado permite habilitar y deshabilitar el servicio OCPP del Punto de Carga.

Ambos, OCPP 1.5 y OCPP 1.6, están disponibles en la última versión de firmware.

| <                    | нс                     |
|----------------------|------------------------|
| ② Dashboard          | Integrations           |
| A Network            | Available Integrations |
| A Modem              | None v                 |
| Security             | OCPP 1.5<br>OCPP 1.6   |
| Locale               |                        |
| C Time               |                        |
| S Integrations       |                        |
| <b>Firmware</b>      |                        |
| Configuration Update |                        |
|                      |                        |

Para más información acerca de los parámetros y ajustes, por favor, véase los capítulos **'OCPP 1.5'** o **'OCPP 1.6'** en este manual.

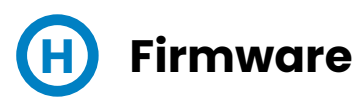

El firmware del Punto de Carga puede actualizarse remotamente pulsando el botón 'Select File'

|                      |                          | H | С |
|----------------------|--------------------------|---|---|
| Ø Dashboard          |                          |   |   |
| A Network            | File Size Status Actions |   | _ |
| Modem                | Select File              |   |   |
| Security             |                          |   |   |
| Locale               |                          |   |   |
| C Time               |                          |   |   |
| Integrations         |                          |   |   |
| <b>±</b> Firmware    |                          |   |   |
| Configuration Update |                          |   |   |
|                      |                          |   |   |

Se abrirá una ventana para seleccionar el fichero, a continuación pulse 'upload'.

| <                    | нс                                                  |
|----------------------|-----------------------------------------------------|
| Ø Dashboard          | ± Firmware                                          |
| A Network            | File Size Status Actions                            |
| A Modem              | firmware.upgrade 11.69 MB Oupload O Cancel â Remove |
| Security             | Upload File Progress                                |
| Locale               |                                                     |
| C Time               |                                                     |
| Integrations         |                                                     |
| 1 Firmware           |                                                     |
| Configuration Update |                                                     |
|                      |                                                     |

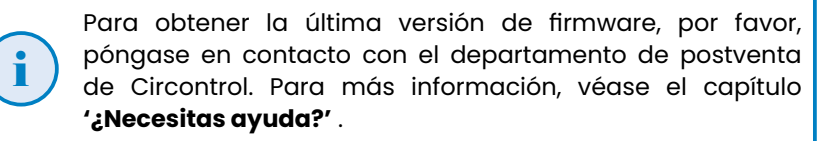

## Actualización de la Configuración

La configuración del Punto de Carga puede actualizarse remotamente pulsando el botón «**Select file**». El restablecimiento de los valores de fábrica del Punto de Carga está reservado EXCLUSIVAMENTE al personal de servicio.

| <                       |                          | H | С |
|-------------------------|--------------------------|---|---|
| Ø Dashboard             | Configuration            |   |   |
| A Network               | File Size Status Actions |   |   |
| Modem                   | Select File              |   |   |
| Security                | <b>A</b>                 |   |   |
| Locale                  |                          |   |   |
| C Time                  |                          |   |   |
| Integrations            |                          |   |   |
| 1 Firmware              |                          |   |   |
| Configuration<br>Update |                          |   |   |
| _                       |                          |   |   |

Se abrirá una ventana para seleccionar el fichero, a continuación pulse «upload».

| • • • • • • • • • • • • • • • • • • • | n c                                              |
|---------------------------------------|--------------------------------------------------|
| Ø Dashboard                           | Configuration                                    |
| A Network                             | File Size Status Actions                         |
| A Modem                               | configuration.tar 11.7 MB O Upload Cancel Remove |
| Security                              | Upload File Progress                             |
| Eocale                                |                                                  |
| C Time                                |                                                  |
| Integrations                          |                                                  |
| 1 Firmware                            |                                                  |
| Configuration<br>Update               |                                                  |
|                                       |                                                  |

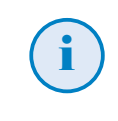

Para obtener el fichero de configuración apropiado, por favor, póngase en contacto con el departamento de postventa de Circontrol. Para más inforamción, véase el capítulo de "¿Necesitas Ayuda?.

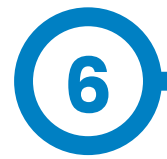

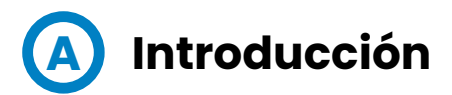

La finalidad del Open Charge Point Protocol (OCPP) es ofrecer una solución uniforme para la comunicación entre el Punto de Carga y un sistema central. Con este protocolo abierto es posible conectar cualquier sistema central con cualquier Punto de Carga, independientemente del suministrador.

Siga los siguientes pasos para configurar OCPP 1.5 en los puntos de recarga de **CIRCONTROL**.

## **OCPP 1.5**

## **B** Antes de empezar

Compruebe los siguientes pasos para asegurarse del correcto

Vaya a la pestaña Setup Webpage > «Network»

El gestor de direcciones públicas establece de donde debe obtener el Punto de Carga la dirección IP pública, para posteriormente enviarla al backend. Pueden seleccionarse diferentes valores en el apartado «**Address Type**»:

|              |                     | H C                                                                      | 5 |
|--------------|---------------------|--------------------------------------------------------------------------|---|
| ② Dashboard  | A Network           |                                                                          |   |
| A Network    | Hostname            |                                                                          |   |
| Security     | raption-50          |                                                                          |   |
| O Time       | DHCP                | Public Address Manager                                                   |   |
| Integrations | OFF                 | Address Type SIERRA Wireless Airlink LS300                               | - |
| Services     | DHCP Client         | Local Address<br>Static address<br>SJERRA Wireless Roven XE H2205EW      |   |
| Firmware     | IP Address Settings | SIBRA Weless Athick LS000<br>Circutor SGI-30/OPRS<br>Teboliks RUT240 LTE |   |
|              | IP Address          | ,                                                                        |   |
|              | 192.168.1.11        |                                                                          |   |
|              | Notmask             | Gateway                                                                  |   |
|              | 255.255.255.0       | 0.0.0                                                                    |   |
|              | Primary DNS server  | Secondary DNS server                                                     |   |
|              |                     |                                                                          |   |
|              |                     |                                                                          |   |
|              |                     |                                                                          |   |

Seleccione la opción elegida en «Address Type» según su topología de red.

Después, no olvide guardar los cambios mediante el botón «**Save**» en la barra superior derecha:

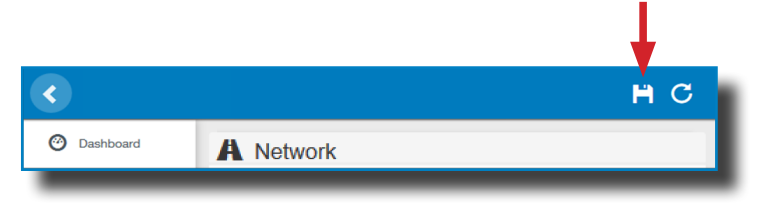

Vaya a la pestaña Setup Webpage > «Integrations»

El Punto de Carga soporta diferentes versiones de OCPP, pero solo puede estar activada una.

Vuelva a la página de configuración y pulse sobre la pestaña «Integrations», seleccione la opción elegida en «**Available integrations**» según su directrices backend, como se indica en la

| <                            | H C                    |
|------------------------------|------------------------|
| ② Dashboard                  | Integrations           |
| A Network                    | Available Integrations |
| Security                     | None  V None           |
| C Time                       | OCPP 1.5<br>OCPP 1.6   |
| Integrations                 |                        |
| Services                     |                        |
| 1 Firmware                   |                        |
| ChargePoint<br>Configuration |                        |
| Configuration Update         |                        |
|                              |                        |
|                              |                        |
|                              |                        |
|                              |                        |

**NOTA:** El Punto de Carga trabaja como unidad autónoma, si se ha seleccionado la opción **«none»**. Todas las tarjetas de identificación están autorizadas para iniciar/detener una nueva transacción de recarga, y no se envían peticiones al backend.

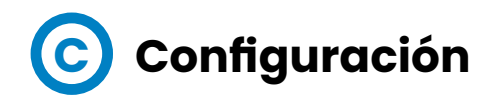

Vaya a la pestaña Setup Webpage > «Integrations»

Una vez seleccionada la opción OCPP 1.5, aparece un vínculo de acceso a la configuración OCPP.

Por favor, pulse sobre el botón del vínculo, como se indica en la imagen:

| <                            |                        | нс                    |
|------------------------------|------------------------|-----------------------|
| ② Dashboard                  | Integrations           |                       |
| A Network                    | Available Integrations | Setup Page (OCPP 1.5) |
| Security                     | OCPP 1.5 ×             | C Link                |
| Time                         |                        |                       |
| <b>S</b> Integrations        |                        | <b>A</b>              |
| Services                     |                        |                       |
| 1 Firmware                   |                        |                       |
| ChargePoint<br>Configuration |                        |                       |
| Configuration Update         |                        |                       |
|                              |                        |                       |
|                              |                        |                       |
|                              |                        |                       |
|                              |                        |                       |
|                              |                        |                       |
|                              |                        |                       |

Se abre una nueva página web mostrando los ajustes OCPP. También se puede acceder directamente introduciendo: http://<IP>:8080/html/setup.html.

Se requerirá identificación de usuario:

Usuario: admin Contraseña: 1234

La primera vez que se ejecute la integración seleccionada en el Punto de Carga, comienza en modo de configuración y todos los campos están vacíos. En la página web OCPP, vaya a la pestaña «Charge Box»

Compruebe «Charge Box Identity» y los puertos de entrada en base a las directrices backend. Por favor, contacte con el sistema central para obtener los parámetros de configuración:

| <                                  |                    |                   | нс |
|------------------------------------|--------------------|-------------------|----|
| Dashboard                          | ✤ Charge Box       |                   | _  |
| Application Parameters             | ld                 | Public IP timeout |    |
| 🗲 Charge Box                       | Raption 50         | 120               |    |
| * Engine                           | OCPP Internal Port | OCPP Public Port  |    |
| <ul> <li>Central System</li> </ul> | 30000              | 30000             |    |
| CCPP Settings                      | Client Certificate | Protocol<br>HTTP  |    |
| SSL Certificates                   | Authontication     |                   |    |
| Load / Store Setup                 | OFF                |                   |    |
|                                    |                    |                   |    |
|                                    |                    |                   |    |
|                                    |                    |                   |    |
|                                    |                    |                   |    |
|                                    |                    |                   |    |
|                                    |                    |                   |    |
|                                    |                    |                   |    |

| Parámetro          | Descripción                                                                        |  |
|--------------------|------------------------------------------------------------------------------------|--|
| ID                 | Identificador del Punto de Recarga.                                                |  |
| Public IP timeout  | Tiempo de espera máximo para obtener la dirección IP pública<br>del modem 3G.      |  |
| OCPP Internal port | Puerto de entrada para peticiones remotas (internas).                              |  |
| OCPP Public port   | Puerto de entrada para peticiones remotas (públicas).                              |  |
| Client Certificate | Proporcionado por el sistema central.                                              |  |
| Protocol           | Si se ha seleccionado HTTPS, asegúrese de disponer de un certificado CS Server CA. |  |
| Authentication     | Establezca una autenticación, si fuera necesario.                                  |  |

#### Vaya a la pestaña «Central system»

Permite al Punto de Carga conocer, donde está alojada la central para notificar todas las peticiones.

Compruebe «Central System URL» en base a las directrices backend, por favor, contacte con el sistema central para obtener los parámetros de

| <                      |                   |                                                   | н | С | ١ |
|------------------------|-------------------|---------------------------------------------------|---|---|---|
| O Dashboard            | • Central System  |                                                   |   |   |   |
| Application Parameters | ID Tag Endianness | Host URL                                          |   |   |   |
| 🗲 Charge Box           |                   | http://192.166.6.63.4060/CelittalSystemService152 |   |   |   |
| 🏶 Engine               | OFF               |                                                   |   |   |   |
| Central System         |                   |                                                   |   |   |   |
| CCPP Settings          |                   |                                                   |   |   |   |
| SSL Certificates       |                   |                                                   |   |   |   |
| Load / Store Setup     |                   |                                                   |   |   |   |
|                        |                   |                                                   |   |   |   |
|                        |                   |                                                   |   |   |   |
|                        |                   |                                                   |   |   |   |
|                        |                   |                                                   |   |   |   |
|                        |                   |                                                   |   |   |   |
|                        |                   |                                                   | _ | _ | 1 |

| Parámetro         | Descripción                                                                        |  |  |
|-------------------|------------------------------------------------------------------------------------|--|--|
| ID Tag Endianness | Tipo de almacenamiento para los datos de sistema.                                  |  |  |
| Host URL          | Dirección URL del sistema central.                                                 |  |  |
| Authentication    | Puede establecerse una autenticación para evitar<br>modificaciones en esta página. |  |  |

Vaya a la pestaña «OCPP Settings»

Compruebe «OCPP Settings» y los puertos de entrada en base a las directrices backend. Por favor, contacte con el sistema central para obtener los parámetros de configuración:

| •                                  |                                                  |                                                      | Ħ | С |
|------------------------------------|--------------------------------------------------|------------------------------------------------------|---|---|
| 🕑 Dashboard                        | CCPP Settings                                    |                                                      |   |   |
| Application Parameters             | Use local white-list                             | Authorization check order                            |   | _ |
| 🗲 Charge Box                       | NO                                               | CS                                                   |   | _ |
| 🏶 Engine                           | Authorize always in offline mode                 | Retry after CS internal error                        |   |   |
| <ul> <li>Central System</li> </ul> | Use OCPP time synchronization                    | Compress OCPP messages                               |   | _ |
| OCPP Settings                      | NU                                               |                                                      |   | _ |
| SSL Certificates                   | Energy for Start/Stop transaction                | Energy for Metervalues                               |   | _ |
| Tal Load / Store Setup             | Total                                            | Total                                                |   | _ |
|                                    | Stop charge if StartTransaction rejects the user | Stop charge if StartTransaction replies ConcurrentTx |   |   |
|                                    | Require auth. at remote start                    | Active power in Metervalues                          |   |   |
|                                    | Use Sockets as connector ID                      | Heartbeat interval                                   |   | _ |
|                                    | Socket                                           | 600                                                  |   | • |
|                                    | Connection timeout                               | Motor value sample interval                          |   | _ |
|                                    | 100                                              | 60                                                   |   |   |
|                                    |                                                  |                                                      |   | _ |
|                                    |                                                  |                                                      |   |   |
|                                    |                                                  |                                                      |   |   |
| _                                  |                                                  |                                                      |   |   |

Antes de realizar cualquier modificación, lea la siguiente tabla y ajuste cada opción según su proveedor backend.

| Parámetro                        | Descripción                                                                                                    |  |  |
|----------------------------------|----------------------------------------------------------------------------------------------------|--|--|
| Use local white-list             | YES: Lista local de usuarios autorizados -> habilitada                                                                                                    |  |  |
|                                  | NO: Lista local de usuarios autorizados -> deshabilitada                                                                                                    |  |  |
|                                  | <b>LOCAL:</b> La ID de autorización se encuentra en primera<br>posición en la lista de autorizados local. Si el usuario no<br>existe en la lista local, se solicita obtener autorización al<br>backend en la segunda posición.                                                                                                    |  |  |
| Authorization check order        | <b>CS:</b> Siempre se solicita la ID de autorización al backend.                                                                                                    |  |  |
|                                  | NOTA: Este ajuste solo aplica cuando el Punto de Recarga<br>se encuentra en línea, de lo contrario, la autorización sera<br>solo local.                                                                                                    |  |  |
| Authorize always in offline      | <b>YES:</b> Si el usuario no está presente en la lista de autorizados<br>local y el Punto de Carga no puede preguntar al backend, el<br>usuario tiene permiso para iniciar una nueva transacción<br>de recarga.                                                                                                    |  |  |
| mode                             | NO: Si el usuario no está presente en la lista de autorizados<br>local y el Punto de Carga no puede preguntar al backend,<br>el usuario no tiene permiso para iniciar una nueva<br>transacción de recarga.                                                                                                    |  |  |
| Retry after CS internal<br>error | <ul> <li>YES: Habilitado: Si StatusNotification, StartNotification o StopNotification no son recibidos correctamente en el backend, el Punto de Carga intenta enviar estas peticiones de nuevo, hasta que se reciban correctamente.</li> <li>NO: Deshabilitado.</li> <li>NOTA: Si el usuario no está presente en la lista de autorizados local y el Punto de Recarga no puede preguntar al backend, el usuario no tiene permiso para iniciar una nueva transacción de recarga.</li> </ul> |  |  |
|                                  |                                                                                                    |  |  |

| Parámetro                                             | Descripción                                                                                                    |  |  |
|-------------------------------------------------------|----------------------------------------------------------------------------------------------------|--|--|
|                                                       | YES: Sincronización de fecha y hora -> habilitada.                                                                                                    |  |  |
| Use OCPP time                                         | NO: Sincronización de fecha y hora -> deshabilitada.                                                                                                    |  |  |
| synchronization                                       | *NOTA: La fecha y hora se envia por el backend en cada<br>Heartbeat.                                                                                                    |  |  |
|                                                       | <b>YES:</b> Comprimir mensajes entre el Punto de Carga y backend -> habilitado.                                                                                             |  |  |
| Compress OCPP<br>messages                             | NO: Comprimir mensajes entre el Punto de Carga y backend -> deshabilitado.                                                                                                  |  |  |
|                                                       | *NOTA: Antes de habilitar esta función, consulte con el<br>administrador de su backend, por si el sistema central<br>soporta esta función.                                  |  |  |
| Energy for Start/Stop                                 | <b>PARTIAL:</b> Valor de la energía consumida por el vehículo entre inicio y final.                                                                                         |  |  |
| transaction                                           | <b>TOTAL:</b> Valor de la energía acumulada total registrada por el contador entre inicio y final.                                                                          |  |  |
|                                                       | <b>PARTIAL:</b> Se envía en consumo de energía parcial durante<br>la recarga del vehículo.                                                                                  |  |  |
| Energy for MeterValues                                | <b>TOTAL:</b> Se envía el valor de la energía total acumulada registrada por el contador.                                                                                   |  |  |
|                                                       | <b>YES:</b> Se detiene la transacción de recarga en curso al recibir una respuesta de backend (StartTRansaction.conf), si el usuario está bloqueado, expirado o invalidado. |  |  |
| Stop charge if StartTrans-<br>action rejects the user | <b>NO</b> : No se detiene la transacción de recarga, incluso<br>cuando el backend rechaza al usuario. (StartTransaction.<br>conf)                                           |  |  |
|                                                       | *NOTA: Ajuste esta opción según su sistema de backend.                                                                                                    |  |  |

| Parámetro                                                  | Descripción                                                                                                    |  |  |
|------------------------------------------------------------|----------------------------------------------------------------------------------------------------|--|--|
|                                                            | <b>YES:</b> Se detiene la transacción de recarga en curso al recibir una respuesta de backend (StartTRansaction.conf), si el usuario ya está involucrado en otra transacción.      |  |  |
| Stop charge if<br>StartTransaction replies<br>ConcurrentTx | NO: No se detiene la transacción de recarga, incluso<br>cuando el backend rechaza al usuario. (StartTransaction.<br>conf)                                                          |  |  |
|                                                            | *NOTA: Ajuste esta opción según su sistema de backend.                                                                                                    |  |  |
| Require auth. At remote                                    | <b>YES:</b> El Punto de Carga envía una petición de autorización antes de iniciar una nueva petición de transacción de recarga remota.                                             |  |  |
| Start                                                      | NO: El Punto de Carga inicia una nueva transacción de recarga remota sin petición de autorización.                                                                                 |  |  |
| Active Power in                                            | <b>YES:</b> Se envía la potencia (Power.Active.Import) y la energía (Energy.Active.Import.Register) consumida por el vehículo dentro de las peticiones de los valores de contador. |  |  |
| MeterValues                                                | NO: Solo se envía la energía consumida dentro de la petición de valores de contador.                                                                                               |  |  |
| Heartbeat interval                                         | Intervalo Heartbeat (en segundos) para el sistema<br>backend.                                                                                                    |  |  |
| Connection timeout                                         | Límite de tiempo (en segundos) antes de conectar con el<br>sistema central.                                                                                                    |  |  |
| Meter value sample                                         | Intervalo de envío del juego de valores del contador du-<br>rante la transacción de recarga.                                                                                       |  |  |
| interval                                                   | *NOTA: Si se ajusta a 0 segundos, se deshabilitan los va-<br>lores de contador.                                                                                                    |  |  |

Después, no olvide guardar los cambios mediante el botón **«Save»** en la barra superior derecha:

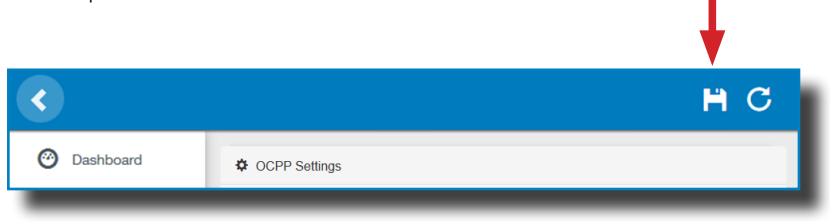

Por favor, espere, hasta que la nueva configuración se ha aplicado al Punto de Carga. Aparece un mensaje informando sobre el progreso:

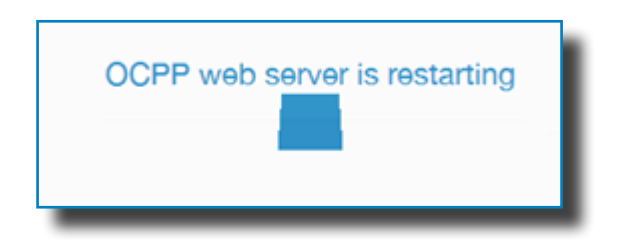

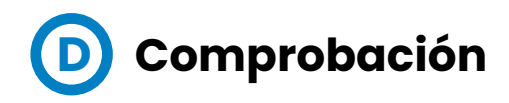

Una vez aplicados los nuevos ajustes, por favor, vaya a la siguiente URL del Punto de Carga, para comprobar la conexión correcta de la integración seleccionada:

http://<IP>/services/cpi/log?app=ocpp1.5

Fíjese especialmente en los siguientes mensajes:

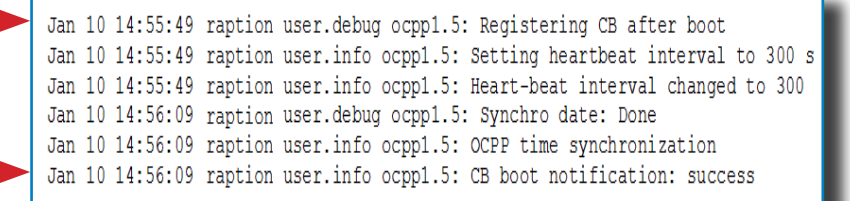

Si aparece **«CB boot notification: success»**, entonces el Punto de Carga está correctamente conectado con el backend.

De lo contrario, si aparece el mensaje **«Registering CB in the CS: failed»**, entonces compruebe los siguientes puntos:

- URL backend. es sensible al uso de mayúsculas y minúsculas. Compruebe que la URL sea correcta.

- Identificador de Punto de Carga. Sensible al uso de mayúsculas y minúsculas. Compruebe, si el nombre se ha introducido de la manera que el backend espera recibirlo.

 Conectividad. Compruebe, si el módem está encendido y conectado a la pantalla HMI. Consulte al proveedor backend, si se han recibido peticiones del Punto de Carga (BootNotification, StatusNotification o HeartBeat) después de la actualización.

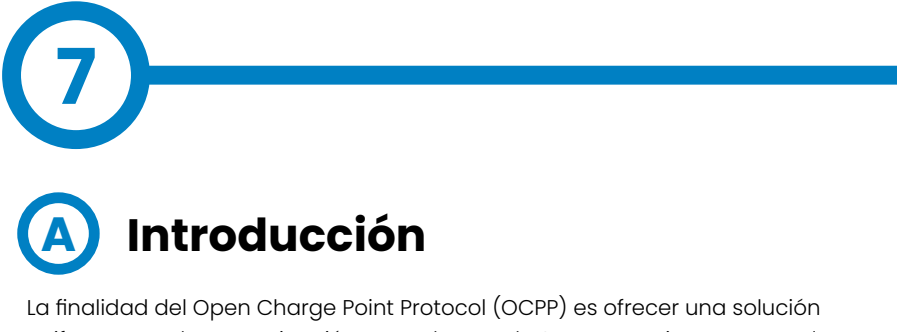

La finalidad del Open Charge Point Protocol (OCPP) es ofrecer una solucion uniforme para la comunicación entre el Punto de Carga y un sistema central. Con este protocolo abierto es posible conectar cualquier sistema central con cualquier Punto de Carga, independientemente del suministrador.

Siga los siguientes pasos para configurar OCPP 1.6 en los puntos de recarga de **CIRCONTROL.** 

## **OCPP 1.6**

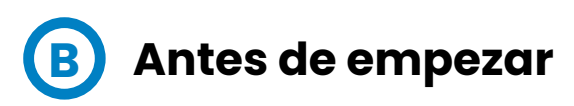

Compruebe los siguientes pasos para asegurarse del correcto funcionamiento de OCPP 1.6

Vaya a la pestaña Setup Webpage > «Network»

El gestor de direcciones públicas establece de donde debe obtener el Punto de Carga la dirección IP pública, para posteriormente enviarla al backend. Pueden seleccionarse diferentes valores en el apartado **«Address Type»**:

|                              |                     | нс                                                                            |
|------------------------------|---------------------|-------------------------------------------------------------------------------|
| ⑦ Dashboard                  | A Network           |                                                                               |
| A Network                    | Hostname            |                                                                               |
| Security                     | raption-4500adeb    |                                                                               |
| Time                         | DHCP                | Public Address Manager                                                        |
| Integrations                 | OFF                 | Address Type                                                                  |
| Services                     | DHCP Client         | Local Address<br>Static address<br>SIERRA Wireless Raven XE H2295EW           |
| Firmware                     |                     | SIERRA Wireless Airlink LS300<br>Circutor SGE-3G/GPRS<br>Toleonice PUT2401 TE |
| ChargePoint<br>Configuration | IP Address Settings |                                                                               |
| Configuration Update         | IP Address          |                                                                               |
|                              | 192.168.110.45      |                                                                               |
|                              | Netmask             | Gateway                                                                       |
|                              | 255.255.255.0       | 192.168.110.254                                                               |
|                              | Primary DNS server  | Secondary DNS server                                                          |
|                              | 192.168.0.9         |                                                                               |
|                              |                     |                                                                               |
|                              |                     |                                                                               |

Seleccione la opción elegida en **«Address Type»** según su topología de red. Después, no olvide guardar los cambios mediante el botón **«Save»** en la barra superior derecha:

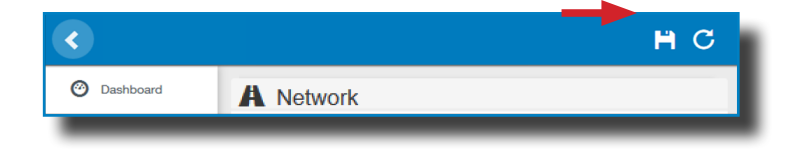

Vaya a la pestaña Setup Webpage > «Integrations».

El Punto de Carga soporta diferentes versiones de OCPP, pero solo puede estar activada una.

Vuelva a la página de configuración y pulse sobre la pestaña **«Integrations»**, seleccione la opción elegida en **«Available integrations»** según su directrices backend, como se indica en la imagen:

|                              | H C                    |
|------------------------------|------------------------|
| Oashboard                    | Integrations           |
| A Network                    | Available Integrations |
| Security                     | None v                 |
| Time                         | OCPP 1.5<br>OCPP 1.6   |
| Solutions                    |                        |
| Services                     |                        |
| 1 Firmware                   |                        |
| ChargePoint<br>Configuration |                        |
| Configuration Update         |                        |
|                              |                        |
|                              |                        |
|                              |                        |
|                              |                        |

**NOTA:** si se ha seleccionado la opción **«none»**, el Punto de Carga trabaja como unidad autónoma. Todas las tarjetas de identificación están autorizadas para iniciar/detener una nueva transacción de recarga, y no se envían peticiones al backend.

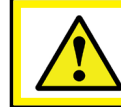

Se requiere licencia, consulte el siguiente capítulo para más información acerca de la activación.

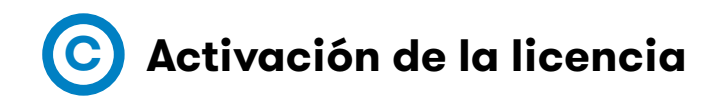

Si el Punto de Carga no tiene ninguna licencia asociada, aparece el siguiente mensaje:

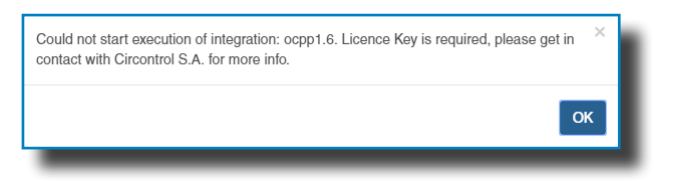

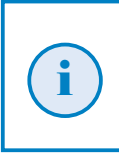

Para obtener el fichero de licencia, por favor, póngase en contacto con el departamento de postventa de Circontrol. Para más información, véase el capítulo **'¿Necesitas** ayuda?'.

La licencia puede aplicarse pulsando el botón «Select file».

| <                    |                                                                     | Ħ | С   |
|----------------------|---------------------------------------------------------------------|---|-----|
| Ø Dashboard          | Integrations                                                        |   |     |
| A Network            | Available Integrations                                              |   |     |
| A Modem              | None                                                                |   |     |
| Security             | Provide a license file to activate your product Size Status Actions |   | - 1 |
| Locale               | Select File                                                         |   |     |
| C Time               | ▲                                                                   |   |     |
| S Integrations       |                                                                     |   |     |
| <b>±</b> Firmware    |                                                                     |   |     |
| Configuration Update |                                                                     |   |     |
|                      |                                                                     |   |     |
| _                    |                                                                     |   |     |

Se abrirá una ventana para seleccionar el fichero, a continuación pulse **«upload»**.

| <                    |                                                 |         |        |                   | Ħ    | С |
|----------------------|-------------------------------------------------|---------|--------|-------------------|------|---|
| Ø Dashboard          | Integrations                                    |         |        |                   |      |   |
| Network              | Available Integrations                          |         |        |                   |      |   |
| A Modem              | None                                            |         |        |                   |      |   |
| Security             | Provide a license file to activate your product | Size    | Status | Actions           |      | _ |
| Locale               | activationKey<br>Upload File Progress           | 0.34 KB |        | ⑦ Upload Ø Cancel | nove |   |
| C Time               |                                                 |         |        | 1                 |      |   |
| Integrations         |                                                 |         |        |                   |      |   |
| <b>±</b> Firmware    |                                                 |         |        |                   |      |   |
| Configuration Update |                                                 |         |        |                   |      |   |
|                      |                                                 |         |        |                   |      |   |
|                      |                                                 |         |        |                   |      |   |

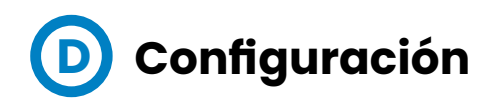

Vaya a la pestaña Setup Webpage > «Integrations».

Una vez seleccionada la opción OCPP 1.6, aparece un vínculo de acceso a la configuración OCPP.

Por favor, pulse sobre el botón del vínculo, como se indica en la imagen:

| <                            |                        | нс                    |
|------------------------------|------------------------|-----------------------|
| Ø Dashboard                  | Integrations           |                       |
| A Network                    | Available Integrations | Setup Page (OCPP 1.6) |
| Security                     | OCPP 1.6               | C <sup>o</sup> Link   |
| C Time                       |                        | <b>A</b>              |
| Integrations                 |                        |                       |
| Services                     |                        |                       |
| 1 Firmware                   |                        |                       |
| ChargePoint<br>Configuration |                        |                       |
| Configuration Update         |                        |                       |
|                              |                        |                       |
|                              |                        |                       |
|                              |                        |                       |
|                              |                        |                       |

Se abre una nueva página web mostrando los ajustes OCPP. También se puede acceder directamente introduciendo: http://<IP>:8080/html/setup. html.

Se requerirá identificación de usuario:

Usuario: admin Contraseña: 1234

La primera vez que se ejecute la integración seleccionada en el Punto de Carga, comienza en modo de configuración y todos los campos están vacíos. En la página web OCPP, vaya a la pestaña «Charge Box»

Compruebe «Charge Box Identity» y los puertos de entrada en base a las directrices backend. Por favor, contacte con el sistema central para obtener los parámetros de configuración:

| <ul> <li>•</li> </ul>     |                               | H C                                        |
|---------------------------|-------------------------------|--------------------------------------------|
| ② Dashboard               | ✓ Charge Box                  |                                            |
| Application<br>Parameters | ld<br>ZW99994                 | Cache max. size                            |
| Charge Box                | Use OCPP time synchronization | Energy for Start/Stop transaction          |
| * Engine                  | YES                           | Total                                      |
| Central System            | Energy for Metervalues        | User confirmation required on remote start |
| OCPP Settings             | Total                         | OFF                                        |
| SSL Certificates          |                               |                                            |
| Load / Store Setup        |                               |                                            |
|                           |                               |                                            |
| _                         |                               |                                            |

| Parámetro                   | Descripción                                                                                                    |
|-----------------------------|----------------------------------------------------------------------------------------------------|
| ID                          | Identificador del Punto de Recarga.                                                                                                    |
| Cache max. size             | Tamaño máximo de la caché de autorización, que de forma<br>autónoma mantiene un registro de los identificadores<br>presentados anteriormente que han sido autorizados<br>correctamente por el sistema central. |
|                             | Puede consultarse accediendo a la siguiente URL:<br>http:// <ip>:8080/services/cmd/dump_cache.xml</ip>                                                                                                    |
|                             | YES: Sincronización de fecha y hora -> habilitada.                                                                                                    |
| Use OCPP time               | NO: Sincronización de fecha y hora -> deshabilitada.                                                                                                    |
|                             | *NOTA: La fecha y hora es enviada por el backend en cada Heartbeat.                                                                                                    |
| Energy for Start/           | <b>PARTIAL:</b> Valor de la energía consumida por el vehículo entre inicio y final.                                                                                                    |
| Stop transaction            | <b>TOTAL:</b> Valor de la energía acumulada total registrada por el contador entre inicio y final.                                                                                                    |
| Energy for                  | <b>PARTIAL:</b> Se envía el consumo de energía parcial durante<br>la recarga del vehículo.                                                                                                    |
| MeterValues                 | <b>TOTAL:</b> Se envía el valor de la energía total acumulada registrada por el contador.                                                                                                    |
| User<br>confirmation        | <b>ON:</b> Se requiere confirmación del usuario para proceder con un inicio remoto (p. ej. tocar la pantalla).                                                                                                 |
| required on<br>remote start | <b>OFF:</b> NO se requiere la confirmación del usuario para proceder a un inicio remoto.                                                                                                    |

#### Vaya a la pestaña «Central system»

Permite al Punto de Carga conocer donde está alojada la central para notificar todas las peticiones.

Compruebe «Central System URL» en base a las directrices backend, por favor, contacte con el sistema central para obtener los parámetros de

| <                         | H                                                                     | С |
|---------------------------|-----------------------------------------------------------------------|---|
| Ø Dashboard               | Central System                                                        |   |
| Application<br>Parameters | ID Tag Endianness Host URL     Little   wss://ocpp-central-system.com |   |
| 4 Charge Box              |                                                                       |   |
| * Engine                  |                                                                       | _ |
| Central System            |                                                                       |   |
| OCPP Settings             |                                                                       |   |
| SSL Certificates          |                                                                       |   |
| Load / Store Setup        |                                                                       |   |
|                           |                                                                       |   |
| _                         |                                                                       |   |

| Parámetro         | Descripción                                        |
|-------------------|----------------------------------------------------|
| ID Tag Endianness | Tipo de almacenamiento para los datos del sistema. |
| Host URL          | Dirección URL del sistema central.                 |

Vaya a la pestaña «OCPP Settings».

Compruebe «OCPP Settings» y los puertos de entrada en base a las directrices backend. Por favor, contacte con el sistema central para obtener los parámetros de configuración:

| < |                           |                                                                                                    | H                                    | С   |
|---|---------------------------|----------------------------------------------------------------------------------------------------|--------------------------------------|-----|
| Ø | Dashboard                 | Core Profile                                                                                                    |                                      | Î   |
| × | Application<br>Parameters | Authorization cache enabled                                                                                                    | Authorize remote Tx requests         |     |
| 4 | Charge Box                | Local pre-authorize                                                                                                    | Allow offline Tx for unknown Id      |     |
| * | Engine                    | NO                                                                                                    | NO                                   |     |
| 0 | Central System            | Local authorize off-line                                                                                                    | Stop transaction on invalid Id       |     |
| ۵ | OCPP Settings             |                                                                                                    |                                      |     |
| ۵ | SSL Certificates          | Stop transaction when EV unplugged YES                                                                                                    | Unlock CP side when EV unplugged YES |     |
|   | Load / Store Setup        | Supported profiles                                                                                                    | Maximum number of configuration Keys |     |
|   |                           | Core, Firmware Management, Local AuthList Management, Remote Triggement, Core, Firmware Management, Core, Firmware Management, | 20                                   |     |
|   |                           | Heartbeat interval                                                                                                    | WebSocket ping interval              |     |
|   |                           | 900                                                                                                    | 30                                   |     |
|   |                           | Metervalue (select one or more)                                                                                                    | Transaction message attempts         | - 1 |
|   |                           | Current.Import<br>Energy.Active.Import.Register                                                                                                    | 1                                    |     |
|   |                           | Energy, Heactive. Import. Hegister<br>Frequency<br>Power. Active. Import                                                                                                    | Metervalue sample interval           |     |
|   |                           | Power.Factor<br>Power.Reactive.Import                                                                                                    | 15                                   |     |
|   |                           | Transaction message retry interval                                                                                                    | Charging cable connection timeout    |     |
|   |                           | 60                                                                                                    | 65                                   |     |
|   |                           |                                                                                                    |                                      |     |
|   |                           | Cocal Authorization List Management Profile                                                                                                    |                                      |     |
|   |                           | Local authList enabled                                                                                                    | Local auth list max. length          |     |
|   |                           | YES                                                                                                    | 100000                               |     |
|   |                           | Send local list max. length                                                                                                    |                                      |     |
|   |                           | 5000                                                                                                    |                                      |     |
|   |                           | C Reservation Profile                                                                                                    |                                      |     |
|   |                           | Reserve connector zero supported                                                                                                    |                                      |     |
|   |                           | YES                                                                                                    |                                      |     |
|   |                           |                                                                                                    |                                      |     |
|   |                           |                                                                                                    |                                      |     |

| Parámetro                         | Descripción                                                                                                    |
|-----------------------------------|----------------------------------------------------------------------------------------------------|
| Authorization<br>cache enabled    | <b>YES:</b> Se mantiene una lista local de todos los identificadores presentados que han sido autorizados correctamente por el sistema central.              |
|                                   | <b>NO:</b> Se requiere la autorización de los identificadores presentados directamente al sistema central.                                                   |
| Authorize remote                  | <b>YES:</b> El Punto de Carga solicita autorización, cuando el sistema central envía un inicio remoto.                                                       |
| Tx requests                       | <b>NO:</b> El Punto de Carga inicia la transacción de recarga,<br>cuando el sistema central envía un inicio remoto.                                          |
| Local pre-<br>authorize           | <b>YES:</b> El Punto de Carga busca identificadores autorizados<br>localmente sin esperar a la autorización por el sistema<br>central.                       |
|                                   | <b>NO:</b> El punto central solicita autorización por los identificadores presentados al sistema central.                                                    |
| Allow offline Tx                  | <b>YES:</b> Durante periodos fuera de línea se permite a los identificadores desconocidos iniciar la recarga.                                                |
| for unknown Id                    | <b>NO:</b> Durante periodos fuera de línea NO se permite a los identificadores desconocidos iniciar la recarga.                                              |
| Local authorize                   | <b>YES:</b> Durante periodos fuera de línea se permite a los identificadores autorizados localmente iniciar la recarga.                                      |
| off-line                          | <b>NO:</b> Durante periodos fuera de línea NO se permite a los identificadores autorizados localmente iniciar la recarga.                                    |
| Stop transaction<br>on invalid Id | <b>YES:</b> Se detiene la transacción de recarga en curso al recibir una respuesta del sistema central, si el usuario está bloqueado, expirado o invalidado. |
|                                   | <b>NO</b> : La transacción de recarga no se detiene, incluso cuando el backend rechaza al usuario.                                                           |

| Parámetro                             | Descripción                                                                                                    |
|---------------------------------------|----------------------------------------------------------------------------------------------------|
|                                       | <b>YES:</b> La transacción de recarga se detiene, cuando se desconecta el cable del VE.                                                                                                    |
| Stop transaction<br>when EV unplugged | NO: La transacción de recarga no se detiene, cuando se desconecta<br>el cable del VE; además, si se vuelve a conectar, la transferencia<br>de energía se vuelve a permitir. El usuario debe presentar el<br>identificador para detener la transacción de recarga. |
| Linlock CP side                       | <b>YES:</b> El Punto de Carga desbloquea el conector, cuando se desconecta el cable del VE.                                                                                                    |
| when EV unplugged                     | NO: El Punto de Carga mantiene el conector bloqueado, cuando se<br>desconecta el cable del VE, se requiere al usuario de presentar el<br>identificador para desbloquear el conector.                                                                              |
| Supported profiles                    | Lista de perfiles soportados en el Punto de Carga.                                                                                                    |
|                                       | *NOTA: Este campo es de carácter informativo, no se puede modificar                                                                                                    |
| Maximum number<br>of configuration    | Número máximo de claves de configuración que se pueden<br>solicitar al sistema central.                                                                                                    |
| Keys                                  | <b>*NOTA:</b> Este campo es solo de carácter informativo, no se puede modificar.                                                                                                    |
| Heartbeat interval                    | Número de segundos entre Heartbeats.                                                                                                    |
|                                       | <b>*NOTA:</b> Si se ajusta este valor a 0 segundos, se deshabilita el<br>Heartbeat.                                                                                                    |
| WebSocket ping                        | Número de segundos entre pings.                                                                                                    |
| interval                              | *NOTA: Si se ajusta este valor a 0, se deshabilita el Websocket Ping/<br>Pong                                                                                                    |
| Metervalue (select                    | Lista de valores soportadas para MeterValue.                                                                                                    |
| one or more)                          | *NOTA: Mantenga la tecla «Ctrl» pulsada para seleccionar más de<br>un contador.                                                                                                    |
| Transaction<br>message attempts       | Indica cuantas veces un Punto de Carga debe enviar una petición<br>al sistema central.                                                                                                    |

| Parámetro                               | Descripción                                                                                                    |
|-----------------------------------------|----------------------------------------------------------------------------------------------------|
| Metervalue<br>sample interval           | Número de segundos entre MeterValue durante una<br>transacción de recarga en curso.                                                                                                    |
|                                         | <b>*NOTA:</b> Si se ajusta este valor a 0 segundos, se deshabilita MeterValue.                                                                                                    |
| Transaction<br>message retry            | Número de segundos entre intentos de mensajes de<br>transacción.                                                                                                    |
| interval                                | <b>*NOTA:</b> Si se ajusta este valor a 0 segundos, se deshabilitan los intentos.                                                                                                    |
| Charging cable<br>connection<br>timeout | Número de segundos que el Punto de Carga debe<br>esperar, para que el usuario enchufe/desenchufe el<br>cable                                                                                   |
|                                         | <b>*NOTA:</b> Este campo es solo de carácter informativo, no se puede modificar.                                                                                                    |
| Local authList                          | YES: Lista de autorización local habilitada.                                                                                                    |
| enabled                                 | NO: Lista de autorización local deshabilitada.                                                                                                    |
|                                         | Tamaño máximo de la lista de autorización local, una<br>lista de identificadores que puede ser sincronizada con el<br>sistema central.                                                         |
| Local auth list<br>max. length          | Puede consultarse accediendo a la siguiente URL:<br>http:// <ip>:8080/services/cmd/dump_localList.xml</ip>                                                                                     |
|                                         | *NOTA: Este campo es solo de carácter informativo, no se puede modificar.                                                                                                    |
| Send local list                         | Número máximo de identificaciones que se pueden enviar<br>en una petición del sistema central.                                                                                                 |
| max. length                             | <b>*NOTA:</b> Este campo es de carácter informativo, no se puede modificar.                                                                                                    |
| Reserve<br>connector zero<br>supported  | <b>Yes:</b> El Punto de Carga soporta reservas del conector 0.<br>Esta reserva no se realiza sobre un conector específico,<br>un conector sigue estando disponible para el idTag<br>reservado. |
|                                         | NO: El Punto de Carga NO soporta reservas del conector 0.                                                                                                    |

### **Sircoutio**

Después, no olvide guardar los cambios mediante el botón **«Save»** en la barra superior derecha:

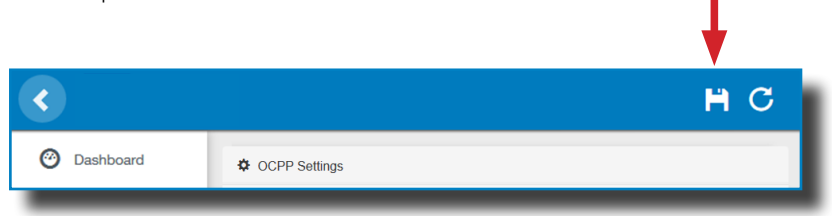

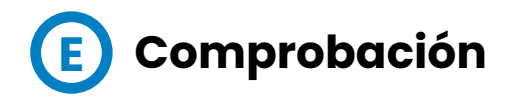

Una vez aplicados los nuevos ajustes, por favor, vaya a la siguiente URL del Punto de Carga, para comprobar la conexión correcta de la integración seleccionada:

#### http://<IP>/services/cpi/log?app=ocpp1.6

ISi aparece **«CB boot notification: success»**, entonces el Punto de Carga está correctamente conectado con el backend.

De lo contrario, si aparece el mensaje **«Registering CB in the CS: failed»**, compruebe los siguientes puntos:

- Backend URL. Es sensible al uso de mayúsculas y minúsculas. Compruebe que la URL sea correcta.

- Charge Point ID. Sensible al uso de mayúsculas y minúsculas. Compruebe, si el nombre se ha introducido de la manera que el backend espera recibirlo.

 Conectividad. Compruebe, si el modem está encendido y conectado a la pantalla HMI. Consulte al proveedor backend, si se han recibido peticiones del Punto de Carga (BootNotification, StatusNotification o HeartBeat) después de la actualización.

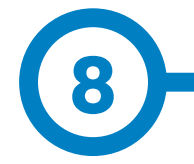

## **Cliente SCADA**

La dirección IP asignada anteriormente sirve para conectarse con el Punto de Carga para supervisar el estado en tiempo real.

La forma principal de conexión es utilizando el **software de cliente PowerStudio** (suministrado por **CIRCCONTROL**) o puede descargarlo desde el área de descargas en la página Web de **CIRCONTROL**.

**NOTA:** Para ejecutar el software de cliente debe tener instalado Java en su ordenador, por favor, descárguese la última versión desde: www.java.com

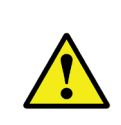

En conexiones remotas, donde se requiere la comunicación de datos con el Punto de Recarga vía 3G/4G para supervisar sus párametros, debe tenerse en cuenta el ALTO consumo de datos.

## Supervisión

|               |              | OCL 1       | Engine       |                              | 4/8/13 1:44:22 PM |
|---------------|--------------|-------------|--------------|------------------------------|-------------------|
| lard state    |              |             |              |                              |                   |
| eakage        |              | -           | Reset        | OFF                          |                   |
| amper         |              | ×           |              |                              |                   |
| t             |              | *           |              |                              |                   |
| JGA           |              |             |              |                              |                   |
| atus          | Available    |             | Charge relay | -10-                         |                   |
| w comparing   | 0            |             |              | Active energy (kWih)         | 535,440           |
| ar controled  | ~€~J         |             |              | Partial active energy (kWh)  | 0,000             |
| annector lack | 9            | Lock        | Unlock       | Charge request date          |                   |
| aserved       | 0            | Reserve     | Release      | Charge begin date            |                   |
| harge         | Remote start | Remote stop | Paused       | Charge end date              |                   |
| nable         |              | Enable      | Disable      | Charge time                  | -                 |
| lakaga        | *            | Reset       | OFF          | Last charge stop             | Stopped by user   |
| JG B          |              |             |              |                              |                   |
| atus          | Available    |             | Charge relay | -1                           |                   |
|               | $\sim$       |             |              | Active energy (kWih)         | 45,440            |
| ar connected  | 1-1          |             |              | Partial active energy (KWIh) | 0,000             |
| annector lock | 0            | Lock        | Unlock       | Charge request date          |                   |
| aserved       | 0            | Reserve     | Release      | Charge begin date            |                   |
| harge         | Remote start | Remote stop | Paused       | Charge end date              |                   |
| hable         |              | Enable      | Disable      | Charge time                  | -                 |
| lakage        | ×            | Reset       | OFF          | Last charge stop             | Stopped by user   |

# -

|                                          | ESPECIFICACIONES                                           |                                                                          |  |  |  |
|------------------------------------------|------------------------------------------------------------|--------------------------------------------------------------------------|--|--|--|
| MECÁNICAS                                | Balizas luminosas                                          | Indicador de colores RGB                                                 |  |  |  |
|                                          | Grado de la envolvente                                     | IP54 / IK10                                                              |  |  |  |
|                                          | Material de la envolvente                                  | Aluminio & ABS                                                           |  |  |  |
|                                          | Puerta de la envolvente                                    | Puerta frontal con llave                                                 |  |  |  |
|                                          | Peso neto                                                  | 55Kg                                                                     |  |  |  |
|                                          | Dimensiones (W x H x D)                                    | 450 x 1550 x 290 mm                                                      |  |  |  |
| ELÉCTRICAS                               | Conexión                                                   | 1P+N+PE / 3P+N+PE                                                        |  |  |  |
|                                          | Voltage de entrada                                         | 230VAC+/-10% / 400VAC+/-10%                                              |  |  |  |
|                                          | Frequencia                                                 | 50Hz / 60Hz                                                              |  |  |  |
| <b>CONDICIONES</b><br><b>AMBIENTALES</b> | Temperatura de operación                                   | -5°C to +45°C                                                            |  |  |  |
|                                          | Temperatura de operación<br>Low Temperature Kit (opcional) | -25°C to +45°C                                                           |  |  |  |
|                                          | Humedad de operación                                       | 5% to 95% Sin condensación                                               |  |  |  |
| PROTECCIONES                             | Protecciones contra<br>sobrecorriente                      | Miniature Circuit Breaker (MCB)<br>IEC 60898-1 (Curve C)                 |  |  |  |
|                                          | Protecciones contra corriente<br>residual                  | RCD Tipo A (30 mA) + 6 mA DC / Tipo<br>B (opcional)                      |  |  |  |
|                                          | Protecciones contra<br>sobretensión (opcional)             | Protección contra sobretensiones<br>transitorias IEC 61643-11 (Class II) |  |  |  |

### **Sircoutio**

## **Características Técnicas**

| DATOS GENERALES                 |                                                                             |  |  |  |
|---------------------------------|-----------------------------------------------------------------------------|--|--|--|
| Display                         | LCD multi-idioma                                                            |  |  |  |
| Lector RFID                     | ISO/IEC 14443 A                                                             |  |  |  |
| Lector RFID Legic<br>(opcional) | ISO/IEC 14443 A+B<br>ISO/IEC 18092 ECMA-340<br>ISO/IEC 15693<br>Legic Prime |  |  |  |
| Contador                        | MID Class 1 - EN50470-1/3                                                   |  |  |  |
| Ethernet                        | 10/100BaseTX (TCP-IP)                                                       |  |  |  |
|                                 | Embedded modem 4G LTE/3G/GPRS                                               |  |  |  |
| Modem (opcional)                | Modem 4G LTE/WiFi Hotspot/3G/GPRS                                           |  |  |  |
| Protocolo de<br>comunicación    | OCPP 1.5 / 1.6J (opcional)                                                  |  |  |  |
| Modo de carga                   | Modo 3                                                                      |  |  |  |

| <b>MODELO</b> *                                        | MODELO+ CONECTORES             |                        | POTENCIA DE<br>SALIDA        |
|--------------------------------------------------------|--------------------------------|------------------------|------------------------------|
| S                                                      | Tipo 2 Socket<br>Tipo 2 Socket | 32A<br>32A             | 7,4kW<br>7,4kW               |
| SS                                                     | CEE 7/3<br>CEE 7/3             | 16A<br>16A             | 3,6kW<br>3,6kW               |
| S One                                                  | Tipo 2 Socket                  | 32A                    | 7,4kW                        |
| т                                                      | Tipo 2 Socket<br>Tipo 2 Socket | 32A<br>32A             | 22kW<br>22kW                 |
| ТМ                                                     | TM Tipo 2 Socket<br>CEE 7/3    |                        | 22kW<br>3,6kW                |
| T One                                                  | T One Tipo 2 Socket            |                        | 22kW                         |
| TM4 Tipo 2 Socket / CEE 7/3<br>Tipo 2 Socket / CEE 7/3 |                                | 32A / 16A<br>32A / 16A | 22kW / 3,6kW<br>22kW / 3,6kW |
| C63 Tipo 2 Cable                                       |                                | 63A                    | 43kW                         |

(\*) Por favor, compruebe disponibilidad con su proveedor local.

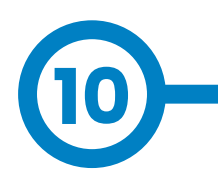

## ¿Necesitas ayuda?

En caso de duda de funcionamiento o avería del equipo, póngase en contacto con el **Departamento de Post-Venta.** 

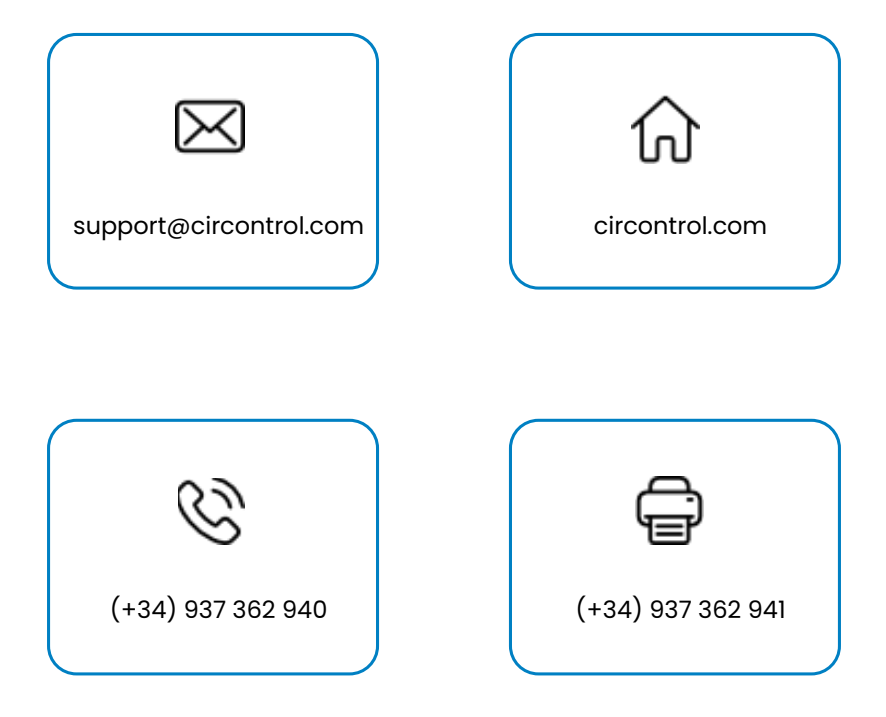

#### CIRCONTROL eVOLVE SMART SERIES MANUAL DE INSTALACIÓN

Una guía comprensiva sobre cómo instalar y verificar su Punto de Recarga.

v2.4 - 4 Agosto 2023

Escanear para descargar el Manual de Usuario.

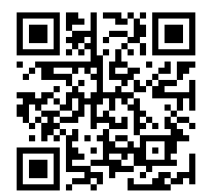

UK C€